## Account Manager: Request Change

From the Account Overview page, scroll down to My Orders. Select the Order ID needing the change.

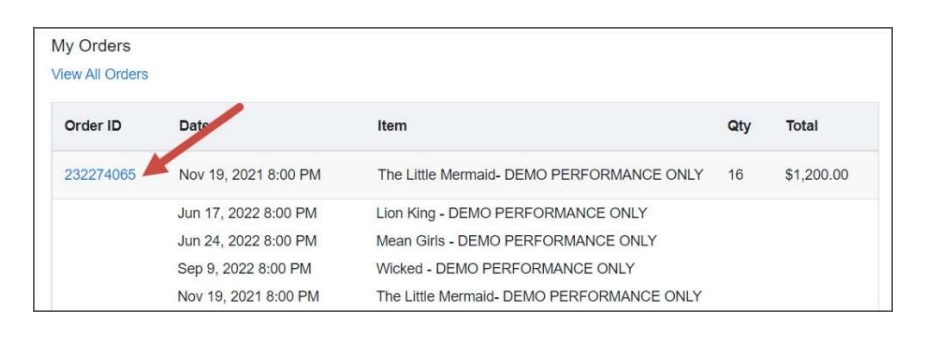

## Click Request Change.

| Ord | er Tickets: | Change 🚤                       |                                                                        |                           |                  |                      |          |
|-----|-------------|--------------------------------|------------------------------------------------------------------------|---------------------------|------------------|----------------------|----------|
|     | Status      | Package                        | Performance                                                            | Venue                     | Section/Row/Seat | Price Code           | Total    |
|     | RESERVED    | Reopening<br>Friday<br>Package | The Little Mermaid- DEMO<br>PERFORMANCE ONLY<br>(Nov 19, 2021 8:00 PM) | Etix<br>University<br>PAC | ORCH_C+O+301     | Reopening<br>Package | \$300.00 |
|     | RESERVED    | Reopening<br>Friday<br>Package | Lion King - DEMO<br>PERFORMANCE ONLY<br>(Jun 17, 2022 8:00 PM)         | Etix<br>University<br>PAC | ORCH_C+O+301     | Reopening<br>Package |          |
|     | RESERVED    | Reopening<br>Friday<br>Package | Mean Girls - DEMO<br>PERFORMANCE ONLY<br>(Jun 24, 2022 8:00 PM)        | Etix<br>University<br>PAC | ORCH_C+O+301     | Reopening<br>Package |          |
|     | RESERVED    | Reopening<br>Friday<br>Package | Wicked - DEMO<br>PERFORMANCE ONLY<br>(Sep 9, 2022 8:00 PM)             | Etix<br>University<br>PAC | ORCH_C+O+301     | Reopening<br>Package |          |

- 1. Select the Package Name.
- 2. Select the **Request Type** which informs the venue of the type of change the customer is requesting. If more than one type applies, the customer can add multiple notes. The request type options include Change Date/Time, Upgrade Seat Location, Downgrade Seat Location, Add Seat(s) to Subscription, Remove Seat(s) from Subscription, Request ADA Seats, Release ADA Seat, Other.
- 3. Input the additional required information. These fields change based on the Request Type.
- 4. Input **Request Details**. For Example, if the customer selects "Upgrade Seat Location" as the note type, they could input more details surrounding the Request Details such as "Last season my seats were located in the Rear Orchestra (Price Level 6). This season I would like to move to the Front Orchestra (Price Level 4)."
- 5. Click Submit Request.

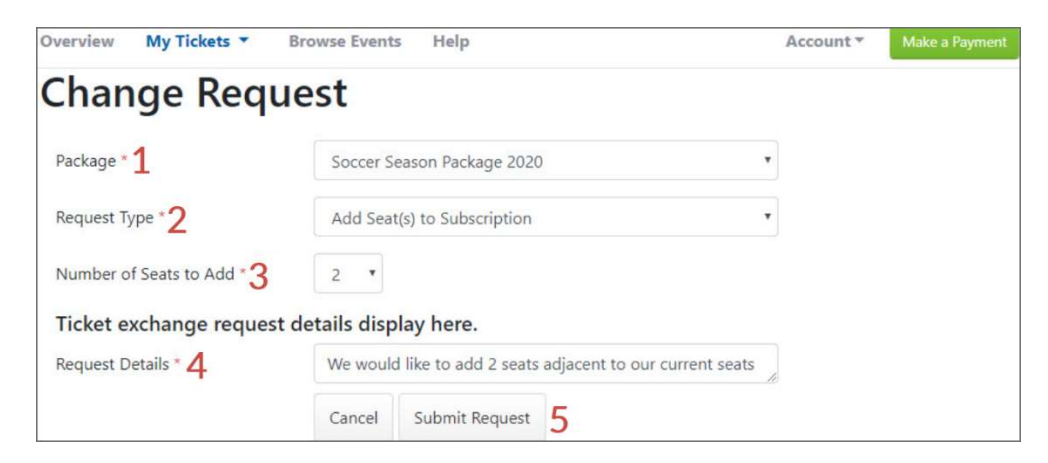

A green message appears at the top of the page confirming the request was successfully submitted. Submit additional requests as needed or go back to the home page.

Your request has been successfully submitted. Return to Order Details

## **Tips for Request Details**

When filling in the request details box, the customer should add enough specifics so the subscription office staff knows what to do if better seats are not available.